## **Bookmarks backup and restore - Firefox browser**

This page was moved to kb.wisc.edu/134195 Click in the link above if you are not automatically redirected in 10 seconds.

BACKUP

- Open the Firefox browser.
- Press the Control + Shift + B keys on the keyboard.
- Select Import and Backup Backup...

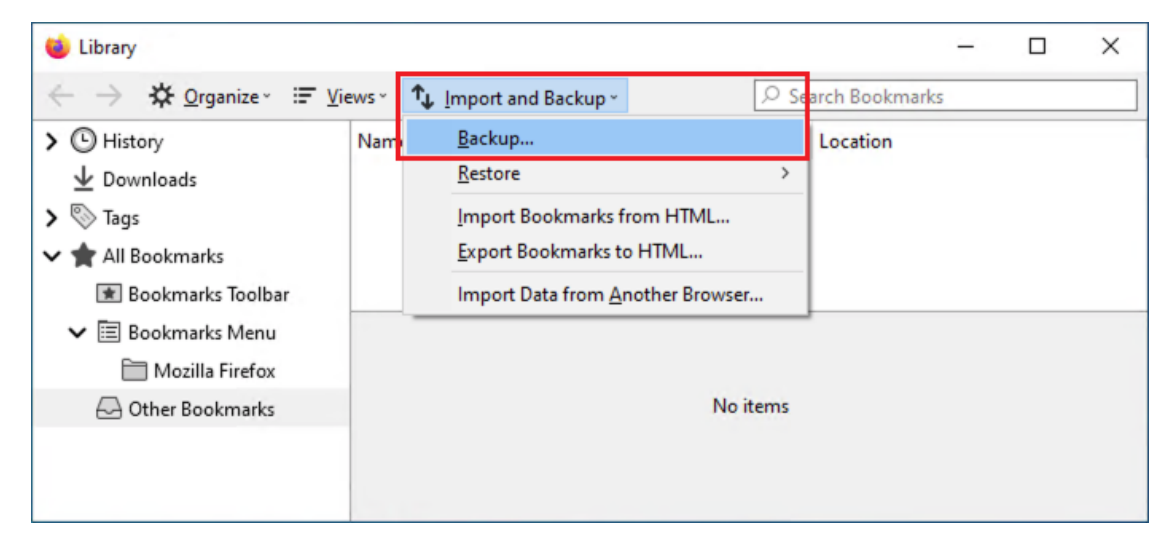

Save the bookmarks (Ex. bookmarks-2020-11-13.json) file, to your desired backup location (USB, network home drive, cloud drive, etc.).

## RESTORE

- Open the Firefox browser.
- Press the Control + Shift + B keys on the keyboard.
- Select Import and Backup Choose file ...

| ڬ Library              |                       |                           |                 |                 | – 🗆 X                                            |  |  |
|------------------------|-----------------------|---------------------------|-----------------|-----------------|--------------------------------------------------|--|--|
| ← → ✿ Organize · ≔ Vie | ↑ Import and Backup ~ |                           | ,⊂ Se           | earch Bookmarks |                                                  |  |  |
| > 🕒 History            | Nam                   | <u>B</u> ackup            |                 |                 | Location                                         |  |  |
| <u> ↓</u> Downloads    |                       | <u>R</u> estore           |                 | >               | Friday, November 13, 2020 (968 bytes - 11 items) |  |  |
| ≻ 🗞 Tags               |                       | Import Bookmarks f        | rom HTML        |                 | <u>C</u> hoose File                              |  |  |
| 🗸 🚖 All Bookmarks      |                       | Export Bookmarks to       | o HTML          |                 |                                                  |  |  |
| 💌 Bookmarks Toolbar    |                       | Import Data from <u>A</u> | nother Browser. |                 |                                                  |  |  |
| 🗸 🗐 Bookmarks Menu     |                       |                           |                 |                 |                                                  |  |  |
| 🛅 Mozilla Firefox      |                       |                           |                 |                 |                                                  |  |  |
| 🖂 Other Bookmarks      | No items              |                           |                 |                 |                                                  |  |  |
|                        |                       |                           |                 |                 |                                                  |  |  |
|                        |                       |                           |                 |                 |                                                  |  |  |
|                        |                       |                           |                 |                 |                                                  |  |  |

- Browse to the location, where you saved the bookmarks (JSON) backup file to, then click Open

| 🍅 Select a bookma                                                                     | rks backu  | p                             |     |                   |           | × |
|---------------------------------------------------------------------------------------|------------|-------------------------------|-----|-------------------|-----------|---|
| $\leftrightarrow$ $\rightarrow$ $\checkmark$ $\bigstar$ This PC $\Rightarrow$ Desktop |            |                               | ٽ v | , Search Des      | ktop      |   |
| Organize 👻 🛛 N                                                                        | lew folder |                               |     |                   | = 🕶 🔲 (   | ? |
| 👌 Music                                                                               | ^          | Name                          | D   | ate modified      | Туре      |   |
| Videos                                                                                | - 61       | bookmarks-2020-11-13.json     | 1   | 1/13/2020 2:38 PM | JSON File |   |
| 💻 This PC                                                                             |            |                               |     |                   |           |   |
| 🧊 3D Objects                                                                          |            |                               |     |                   |           |   |
| - Deskton                                                                             | × ·        | c                             |     |                   |           | > |
|                                                                                       | File nar   | me: bookmarks-2020-11-13.json |     | ✓ JSON<br>Open    | Cancel    | ~ |

- A message should pop-up "This will replace all of your current bookmarks with the backup. Are you sure?" Since you likely have not saved any new bookmarks yet, click **OK**.

| Revert B                                                                       | lookmarks | × |  |  |  |  |  |  |
|--------------------------------------------------------------------------------|-----------|---|--|--|--|--|--|--|
| This will replace all of your current bookmarks with the backup. Are you sure? |           |   |  |  |  |  |  |  |
|                                                                                | OK Cancel |   |  |  |  |  |  |  |

Note: If you have existing bookmarks on a computer, and you do not want to overwrite them (only add to them), use the **Import/Export Bookmarks from HTML...** (.html rather than the .json) backup file method. (see links at bottom of page)

- The Bookmarks should now be restored, and available in the browser.

## Also see:

Export Firefox bookmarks to an HTML file to back up or transfer bookmarks https://support.mozilla.org/en-US/kb/export-firefox-bookmarks-to-backup-or-transfer

Restore bookmarks from backup or move them to another computer https://support.mozilla.org/en-US/kb/restore-bookmarks-from-backup-or-move-them